## **Inserting Special Characters**

Special characters not found on your keyboard may be copied and pasted from the Windows Character Map. How you bring up the Character Map depends on whether you are accessing Protege from your local desktop, or through Remote Apps.

1) If from your local:

a) Select the Windows (or Start) button from your taskbar, and search for "character map" (in bottom text box)

b) **Open** the Character Map

or

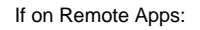

a) Select the Start button, navigate to All Programs->Accessories->Choose Character Map

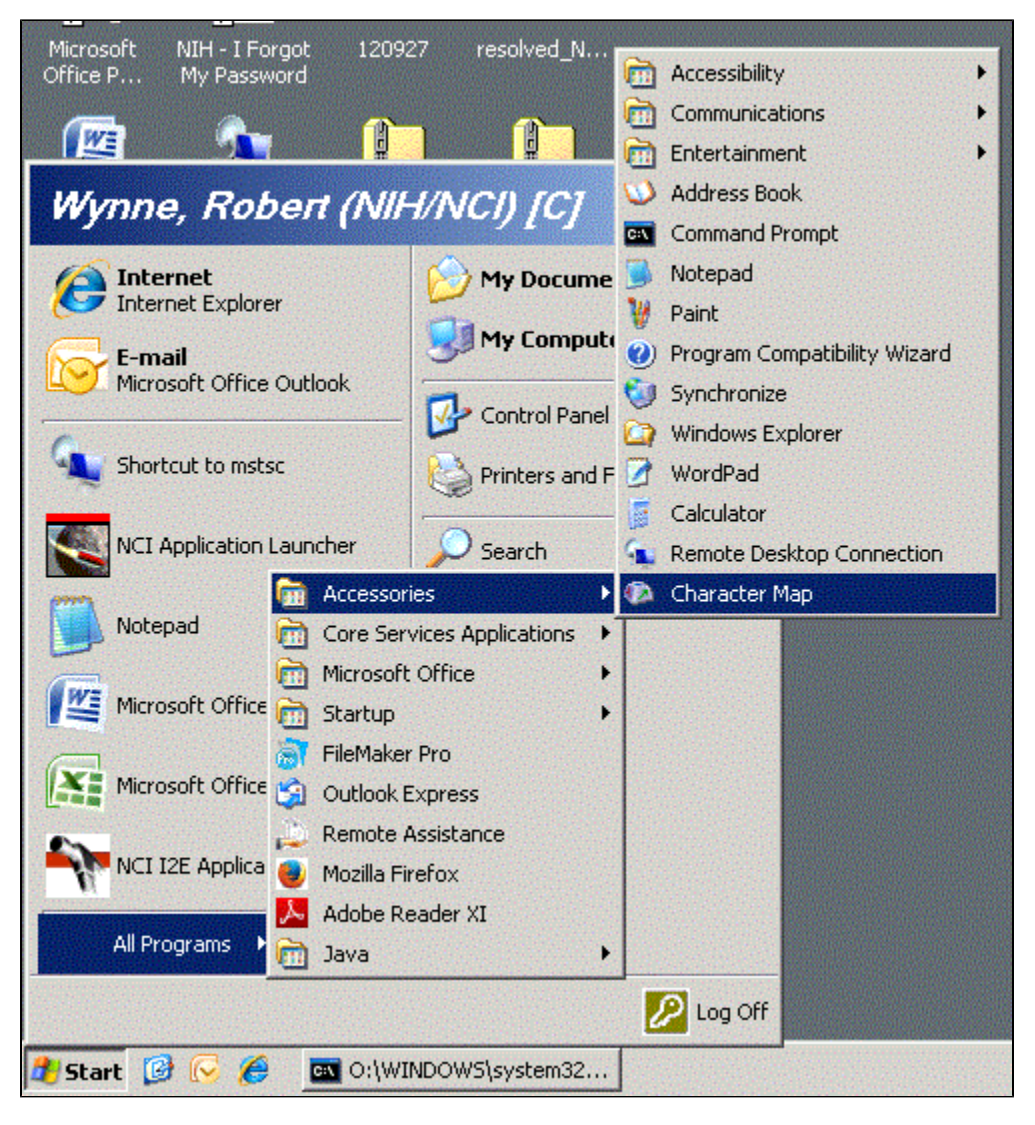

2) The 'Advanced view' check box should be selected, and the 'Character set' should be set to Unicode

- 3) Find a font that has your special character (Courier New is a good selection)
- 4) Scroll to find your character, click the character, and then click Select
- 5) Click the Copy button. Your special character is now in the clipboard.

| M Character Map                                               |   |   |               |     |    |     |                   |   |     |   | x |   |   |   |      |   |               |                     |   |   |   |  |
|---------------------------------------------------------------|---|---|---------------|-----|----|-----|-------------------|---|-----|---|---|---|---|---|------|---|---------------|---------------------|---|---|---|--|
| Eont :                                                        |   |   | O Courier New |     |    |     |                   |   |     |   |   |   |   | - | Help |   |               |                     |   |   |   |  |
|                                                               | 1 | " | #             | \$  | 욯  | æ   | '                 | ( | )   | * | + | , | - | - | 1    | 0 | 1             | 2                   | 3 | 4 |   |  |
|                                                               | 5 | 6 | 7             | 8   | 9  | :   | ;                 | < | =   | > | ? | 0 | Α | в | С    | D | E             | F                   | G | Н |   |  |
|                                                               | I | J | K             | L   | М  | N   | 0                 | Ρ | Q   | R | s | т | υ | v | W    | х | Y             | Z                   | [ | Ν |   |  |
|                                                               | ] | ^ | _             | 1   | a  | b   | с                 | d | е   | f | g | h | i | j | k    | 1 | m             | n                   | 0 | р |   |  |
|                                                               | q | r | s             | t   | u  | v   | w                 | x | У   | z | { | I | } | ~ |      | i | ¢             | £                   | n | ¥ |   |  |
|                                                               | ł | s |               | ©   | a  | «   | -                 | - | 8   | - | • | ± | 2 | 3 | 1    | μ | P             | •                   | د | 1 |   |  |
|                                                               | 0 | » | 14            | 3∕2 | ₹4 | 3   | À                 | Á | Â   | Ã | Ä | Å | Æ | Ç | È    | É | Ê             | Ë                   | Ì | Í |   |  |
|                                                               | Î | Ϊ | Ð             | Ñ   | À  | Á   | â                 | p | ö   | × | ø | Ù | Ú | Û | Ü    | Ý | ₽             | ß                   | à | á |   |  |
|                                                               | â | ã | ä             | å   | (  | Ç   |                   | é | ê   | ë | ì | í | î | ï | ð    | ñ | ò             | ó                   | ô | õ |   |  |
|                                                               | ö | ÷ | ø             | ù-  | u  | 3   | u                 | Ý | þ   | ÿ | Ā | ā | Ă | ă | Ą    | ą | ć             | ć                   | ĉ | ĉ | - |  |
| Ch <u>a</u> racters to copy :                                 |   |   |               |     |    | Γ   | Select            |   |     |   |   |   |   |   |      |   | Сору          |                     |   |   |   |  |
| Charac <u>t</u> er set :                                      |   |   |               |     |    | Un  | Unicode 🔹 🗸 Go tr |   |     |   |   |   |   |   |      |   | to <u>U</u> r | o <u>U</u> nicode : |   |   |   |  |
| Group by :                                                    |   |   |               |     |    | All | All               |   |     |   |   |   |   |   |      |   |               |                     |   |   |   |  |
| Search for :                                                  |   |   |               |     |    |     |                   |   |     |   |   |   |   |   |      |   | S             | Search              |   |   |   |  |
| U+00E7: Latin Small Letter C With Cedilla Keystroke: Alt+0231 |   |   |               |     |    |     |                   |   | 231 |   |   |   |   |   |      |   |               |                     |   |   |   |  |

6) Paste your character from the clipboard into your Protege client (Ctrl+V).

| NCIThesaurus NCI Protégé 1.4.2 (rmi://ncias-p                                                    | 295.nci.nih.gov/NCIThesaurus)                           |              |  |  |  |  |  |  |  |  |
|--------------------------------------------------------------------------------------------------|---------------------------------------------------------|--------------|--|--|--|--|--|--|--|--|
| Ele Edit Project QWL Reasoning Code Tools Window Edit Tab Lucene Explanations Collaboration Help |                                                         |              |  |  |  |  |  |  |  |  |
|                                                                                                  |                                                         |              |  |  |  |  |  |  |  |  |
|                                                                                                  |                                                         |              |  |  |  |  |  |  |  |  |
| NCI Editor 🛛 🖓 Lucene Query Tab 👘 Proper                                                         | ies 🔶 Metadata(Thesaurus.owl) 🔶 Explanations            |              |  |  |  |  |  |  |  |  |
| CLASS BROWSER                                                                                    | Edit Report Writer Batch Processing Copy Partonomy Tree |              |  |  |  |  |  |  |  |  |
| For Project: ●                                                                                   | Class: Biological_Process                               | 0 0          |  |  |  |  |  |  |  |  |
| Class Hierarchy 🔒 😼 🔻                                                                            | Preferred Name: Biological Process                      | code: C17828 |  |  |  |  |  |  |  |  |
| 😑 owl: Thing                                                                                     | Basic Data Relations Properties                         |              |  |  |  |  |  |  |  |  |
| 🕨 🦲 Abnormal Cell                                                                                |                                                         |              |  |  |  |  |  |  |  |  |
| 🕨 😑 Activity                                                                                     | Create FULL_SYN Annotation Property                     |              |  |  |  |  |  |  |  |  |
| Anatomic Structure, System, or Substance                                                         | Bold Jack Source Lode                                   | Lang         |  |  |  |  |  |  |  |  |
| Biochemical Pathway                                                                              | Bod FULL_SYN                                            |              |  |  |  |  |  |  |  |  |
| Biological Process                                                                               | Term                                                    |              |  |  |  |  |  |  |  |  |
| Chemotherapy Regimen or Agent Combination                                                        | ç.                                                      |              |  |  |  |  |  |  |  |  |
| Conceptual Entry                                                                                 |                                                         |              |  |  |  |  |  |  |  |  |
| Diagnostic of Prognostic Factor Disease Disorder or Finding                                      |                                                         |              |  |  |  |  |  |  |  |  |
| Drocuse, bisorder of Finding Drug Food, Chemical or Biomedical Material                          |                                                         |              |  |  |  |  |  |  |  |  |
| Experimental Organism Anatomical Concept                                                         |                                                         |              |  |  |  |  |  |  |  |  |
| ▶ 😑 Experimental Organism Diagnosis                                                              | Det                                                     |              |  |  |  |  |  |  |  |  |
| 🕨 😑 Gene                                                                                         |                                                         | Lang         |  |  |  |  |  |  |  |  |
| F Gene Product                                                                                   | An Term Type SY v                                       |              |  |  |  |  |  |  |  |  |
| 🕨 🕨 Manufactured Object                                                                          | Term Source NCI •                                       |              |  |  |  |  |  |  |  |  |
| 🕨 😑 Molecular Abnormality                                                                        | Code                                                    |              |  |  |  |  |  |  |  |  |
| 🕨 🦱 NCI Administrative Concept                                                                   | lang en 🗸                                               |              |  |  |  |  |  |  |  |  |
| 🕨 🦰 Organism                                                                                     | Subsource                                               |              |  |  |  |  |  |  |  |  |
| Premerged_Concepts                                                                               |                                                         |              |  |  |  |  |  |  |  |  |
| Preretired_Concepts                                                                              |                                                         |              |  |  |  |  |  |  |  |  |
| Property or Attribute                                                                            |                                                         |              |  |  |  |  |  |  |  |  |
| retired Concept                                                                                  | Qualifiers                                              |              |  |  |  |  |  |  |  |  |
|                                                                                                  | Name Value                                              |              |  |  |  |  |  |  |  |  |
|                                                                                                  | Definition_Review_Date 110310                           |              |  |  |  |  |  |  |  |  |
|                                                                                                  | def-source NCI                                          |              |  |  |  |  |  |  |  |  |
|                                                                                                  | Definition_Reviewer_Name Elizabeth Hahn-Dantona         |              |  |  |  |  |  |  |  |  |
|                                                                                                  |                                                         |              |  |  |  |  |  |  |  |  |
|                                                                                                  |                                                         |              |  |  |  |  |  |  |  |  |
|                                                                                                  |                                                         |              |  |  |  |  |  |  |  |  |
|                                                                                                  |                                                         |              |  |  |  |  |  |  |  |  |
|                                                                                                  |                                                         |              |  |  |  |  |  |  |  |  |
|                                                                                                  |                                                         |              |  |  |  |  |  |  |  |  |
| 8                                                                                                | New Delete Review Save Cancel                           |              |  |  |  |  |  |  |  |  |
|                                                                                                  |                                                         |              |  |  |  |  |  |  |  |  |